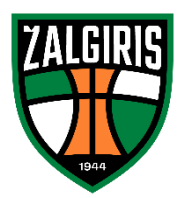

Paskirkite 1,2 procento sumokėto gyventojų pajamų mokesčio Kauno "Žalgirio" krepšinio klubui arba "Kauno Žalgirio" futbolo komandai. Tai nieko nekainuojanti Jūsų finansinė parama "Žalgiriui"!

- 1. Eikite į https://deklaravimas.vmi.lt/ ir prisijunkite prie Elektroninio deklaravimo sistemos (EDS)
- 2. Pasirinkite savo banką ir prisijunkite per internetinę bankininkystę.
- 3. EDS puslapyje pasirinkite "Deklaravimas" skiltį viršuje, toliau "Pildyti formą" kairėje:

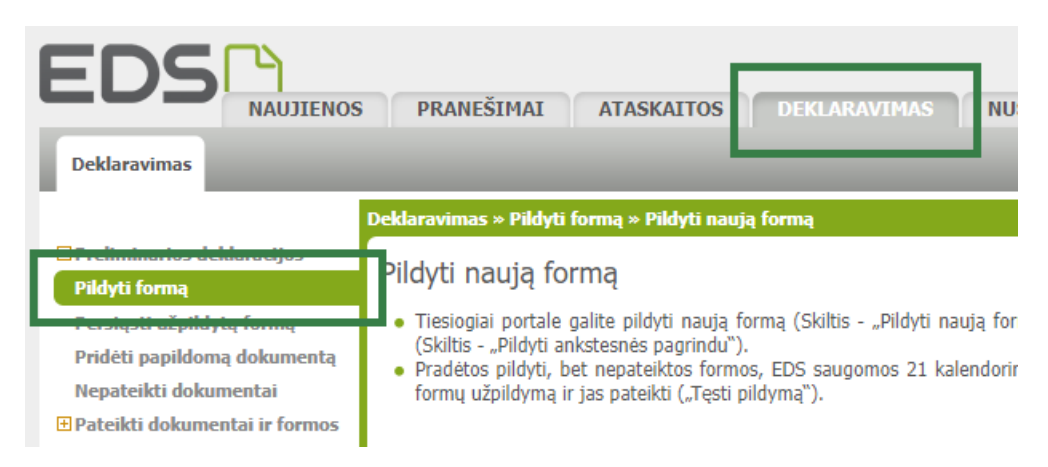

4. Skiltyje "Formos kodas" įveskite FR0512, spauskite "Filtruoti". Prie surastos formos pasirinkite formos elektroniniam pildymui piktogramą:

| P                   | Pildyti naują formą Pildyti ankstesne |                                                                            | ės pagrindu                      | Tęsti pildymą       |                           |           |                 |                        |              |
|---------------------|---------------------------------------|----------------------------------------------------------------------------|----------------------------------|---------------------|---------------------------|-----------|-----------------|------------------------|--------------|
|                     | Filtras                               |                                                                            |                                  |                     |                           |           |                 |                        |              |
| Formos pavadinimas: |                                       |                                                                            |                                  |                     |                           |           |                 |                        |              |
| Formos kodas:       |                                       | FR0512                                                                     |                                  |                     |                           |           |                 |                        |              |
| Mokestiniai metai:  |                                       | ~                                                                          |                                  |                     |                           |           |                 |                        |              |
| Mokestis:           |                                       |                                                                            |                                  |                     | ~                         |           |                 |                        |              |
|                     |                                       |                                                                            |                                  |                     |                           | F         | iltruoti Pradin | is sąrašas             |              |
| _                   |                                       |                                                                            |                                  |                     |                           |           |                 |                        | Įrašų sk.: 1 |
| Eil.<br>Nr.         | Formos<br>kodas                       | Formos pavadinimas                                                         |                                  |                     | Mokestinis<br>laikotarpis | Forma ele | ktroniniam      | Pildymo<br>instrukcija | Pastabos     |
| 1                   | FR0512 v.5                            | Prašymas pervesti pajan<br>gavėjams ir (arba) politi<br>Versija 2019-05-07 | nų mokesčio da<br>nėms organizac | lį paramos<br>ijoms | 2023                      | • 🔇       |                 | FOF                    |              |

5. Pradėkite pildyti formą. Paieškoje įveskite norimo paramos gavėjo įmonės kodą arba pavadinimą ir spauskite "Tęsti":

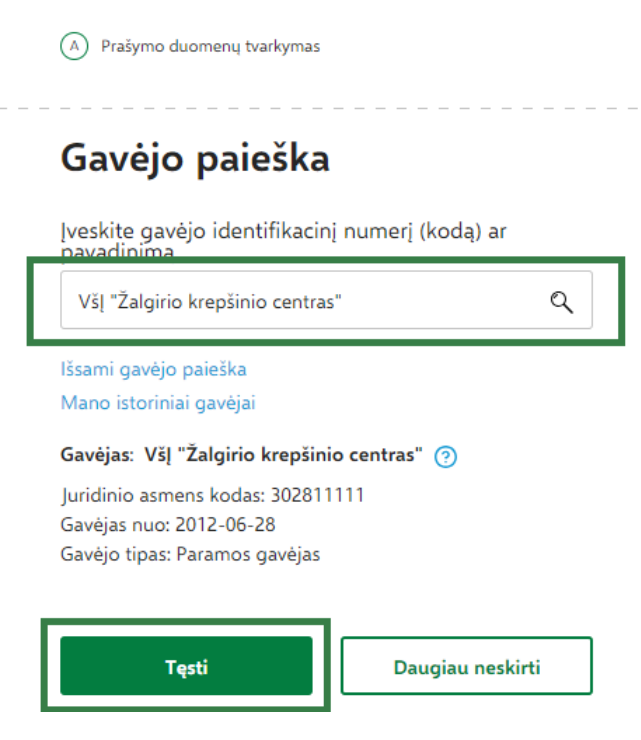

6. Nurodykite norimą skirti mokesčio dalies dydį (iki 1,2%) ir mokestinį laikotarpį, iki kurio norite skirti paramą (nuo 2023 m. iki 2027 m.) ir spauskite "Išsaugoti":

## Užpildykite prašymo duomenis

| Gavėjas: Všį "Žalgirio krepšinio centras" 🧿                                                   |  |  |  |  |  |                             |
|-----------------------------------------------------------------------------------------------|--|--|--|--|--|-----------------------------|
| Juridinio asmens kodas: 302811111<br>Gavėjas nuo: 2012-06-28<br>Gavėjo tipas: Paramos gavėjas |  |  |  |  |  |                             |
| Mokesčio dalies dydis (procentais) * 🧿                                                        |  |  |  |  |  |                             |
| 1,2                                                                                           |  |  |  |  |  |                             |
| Mokesčio dalį skiriu iki mokestinio laikotarpio 🍞<br>2027                                     |  |  |  |  |  |                             |
|                                                                                               |  |  |  |  |  | Mokesčio dalies paskirtis 🕜 |
|                                                                                               |  |  |  |  |  |                             |
| lšsaugoti Atgal                                                                               |  |  |  |  |  |                             |

7. Jei norite dalį mokesčio skirti kitiems paramos gavėjams ar organizacijoms – spauskite "Pridėti naują įrašą". Kitu atveju – spauskite "Taip, teisingi":

| Gavėjo tipas                      | Nr.                        | Gavėjo pavadinimas ir identifikacinis<br>numeris (kodas) |                                                                  |  |  |
|-----------------------------------|----------------------------|----------------------------------------------------------|------------------------------------------------------------------|--|--|
| <sup>p</sup> aramos gavėjas       | 1                          | Všį "Žalgirio krepšinio centras"<br>(302811111)          |                                                                  |  |  |
| — Skirta gyventoj                 | ų pajam                    | ų mokesčio da                                            | alis: 🧿                                                          |  |  |
|                                   |                            |                                                          | Profesinėms sąjungon                                             |  |  |
| Daramas gaudiams                  | Politin                    | éms                                                      | Protesinems sąjungom                                             |  |  |
| Paramos gavėjams                  | Politin<br>organi          | ėms<br>zacijoms                                          | Protesinems sąjungom<br>ar jų susivienijimams                    |  |  |
| Paramos gavėjams<br>Paskirta 1,2% | Politin<br>organi<br>Dar n | èms<br>zacijoms<br>nepaskyrėte                           | Protesinems sajungom<br>ar jų susivienijimams<br>Dar nepaskyrėte |  |  |

8. Spauskite "Formuoti prašymą", o tolimesniame žingsnyje – "Pateikti":

Prašymo formavimas

## Ar norite formuoti prašymą?

| Formuoti praš          | Formuoti prašymą |          |         | ildymą vėliau    |        |
|------------------------|------------------|----------|---------|------------------|--------|
| Galima skirti iki 1,2% | Galima           | skirti i | ki 0,6% | Galima skirti ik | i 0,6% |
| Pateikti               |                  |          | Pat     | eikti vėliau     |        |